## DE1-SoC & LabsLand Breadboard GPIO Guide

## GPIO on the DE1-SoC

The DE1-SoC has two General Purpose Input/Output ports (GPI0\_0 and GPI0\_1) with expansion headers ( $2 \times 20 = 40$  pins total) that are used to connect peripherals to the board. On LabsLand, these are controlled using the V\_GPI0. The GPIO pin assignments are already defined in a . *qsf* file (generated by Quartus) so you can add them to your top-level SystemVerilog module in the same way as the switches and LEDs:

```
/* This example shows how to control a LED on the breadboard using a switch
* on the breadboard. The components on the breadboard are wired according
* to Step 5. Specifically, V_GPIO[24] (JP1 pin #24) is connected to a
* switch and V_GPIO[35] (JP1 pin #35) is connected to an LED.
*/
module GPIO_example (V_GPIO);
   // SW and KEY cannot be declared if V_GPIO is declared on LabsLand
   inout logic [35:0] V_GPIO;
   // Assign V_GPIO[35] (LED) to V_GPIO[24] (switch)
   assign V_GPIO[35] = V_GPIO[24];
endmodule // GPIO example
```

Figure 1: Example code for using the GPIO pins on the LabsLand DE1-SoC's [GPIO\_example.sv].

```
/* Test bench for the GPIO example module */
module GPIO example tb ();
   // inout pins must be connected to a wire type
   wire [35:0] V_GPIO;
   // additional logic required to simulate inout pins
   logic [35:0] V GPIO in;
   logic [35:0] V GPIO dir; // 1 = input, 0 = output
   // set up tristate buffers for inout pins
   genvar i;
   generate
      for (i = 0; i < 36; i++) begin : gpio
        assign V GPIO[i] = V GPIO dir[i] ? V GPIO in[i] : 1'bZ;
     end
   endgenerate
   GPIO example dut (.V GPIO);
   initial begin
     // you only need to set the pin directions once
     V GPIO dir[24] = 1'b1;
     V GPIO dir[35] = 1'b0;
      // manipulate the V GPIO input bits indirectly through V GPIO in
     V GPIO in[24] = 1'b1; #50;
      V GPIO in[24] = 1'b0; #50;
   end
endmodule // GPIO example tb
```

*Figure 2:* Example test bench code for using the GPIO pins on the LabsLand DE1-SoC's [GPIO\_example\_tb.sv].

## Virtual Breadboard on LabsLand

- 1) Log into your LabLands account (please refer to LabsLand\_Setup.pdf for an account).
- 2) Navigate to the SystemVerilog IDE:

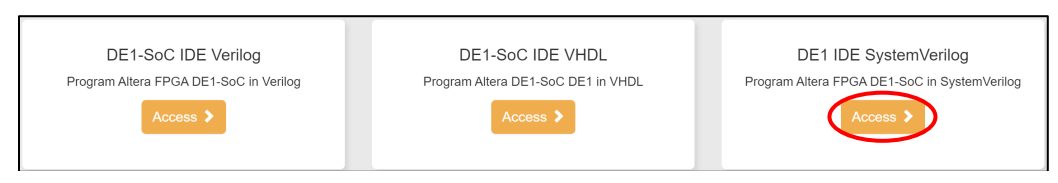

3) Locate the "User interface" heading above the Documentation box and click "Edit" next to it:

| Top level entity:             |   |
|-------------------------------|---|
| DE1_SoC.sv                    | ~ |
| User interface: Standard Edit |   |

4) In the resulting pop-up window, select the "Breadboard" option and click the "Configure" button under the "Breadboard" tile:

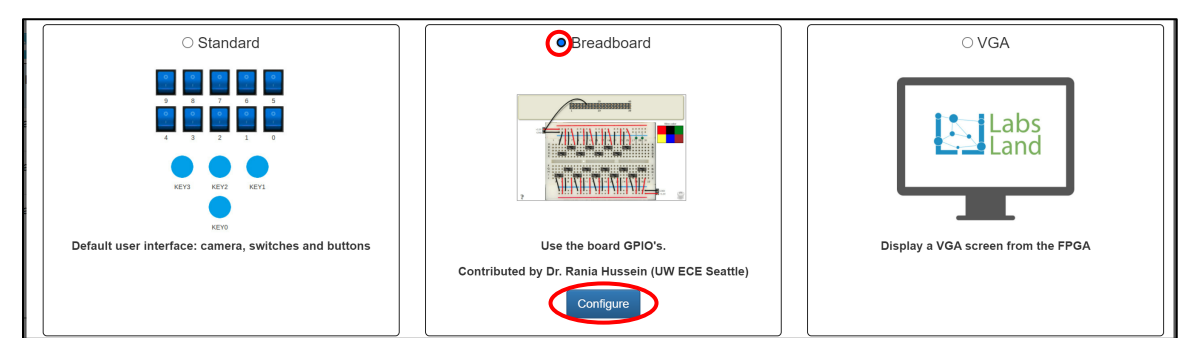

5) You will be directed to the following setup window, where you can connect circuit components that are available on the breadboard (switches and LEDs) to the GPIOs. The right side shows the relationship between GPIO and JP1. The left side is the actual configurator you will use to connect wires between the GPIO and the circuit components:

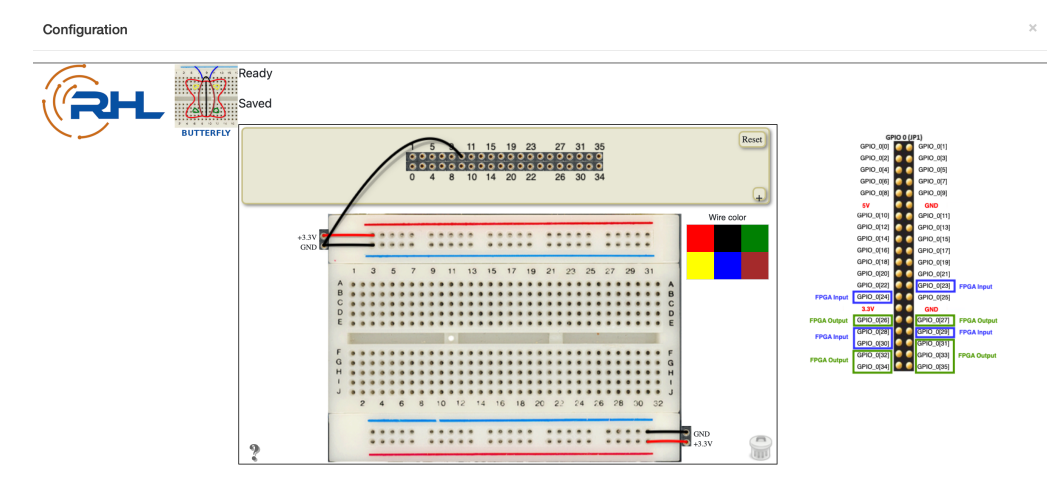

a) Click on the "+" button on the right to bring about a list of available breadboard supported components. Here, the ones to take note are the switches and LEDs. Click on the components to add it to the top left corner of the breadboard.

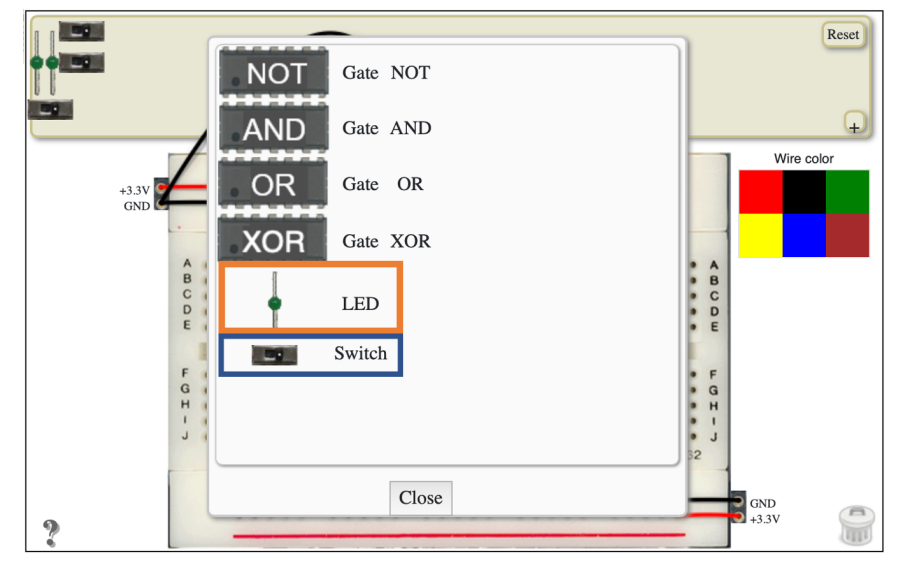

- b) Click on each component on the top left corner of the breadboard and drag them to the desired locations on the breadboard.
- c) Click on a wire color on the right to turn your mouse into a wire-drawing pen. Then click and hold your mouse to draw a cable connecting the GPIO header and the breadboard. Repeat the process to create all the wires for your design.
  - i. For switches: Wire the switch connections such that the left side connects to +3.3V, and the right side connects to GND.

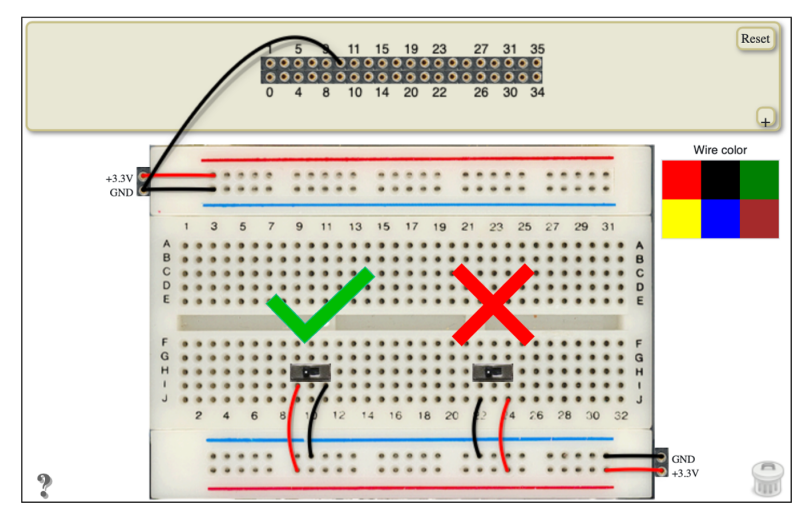

ii. For LEDs: Place one end of the LED to a GND breadboard node.

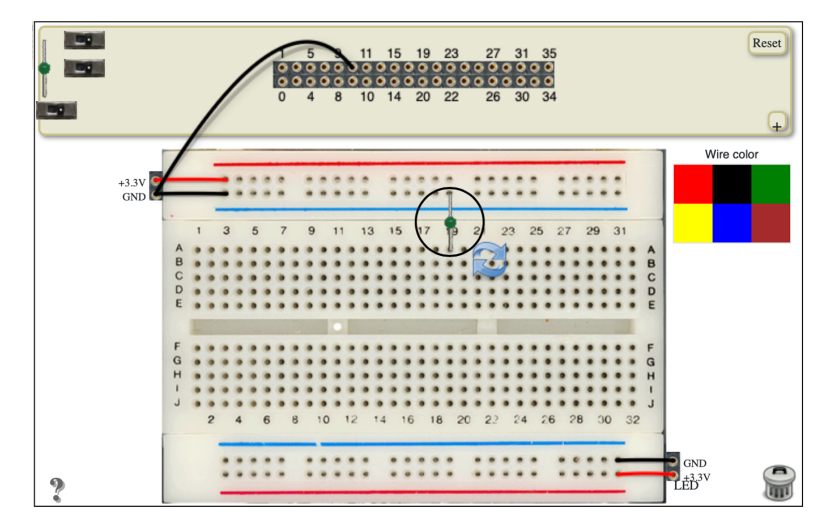

- d) **Note:** Pay attention to the FPGA Inputs and Outputs image when connecting the switches and LEDs to the 40-pin connector. You can only connect switches to FPGA Inputs, and can only connect LEDs to FPGA Outputs.
- e) For the sample code in Figure 1, you will want a configuration similar to the one shown below: JP1 pin 24 can be connected to the middle pin of your virtual switch and JP1 pin 35 can be connected to your virtual LED:

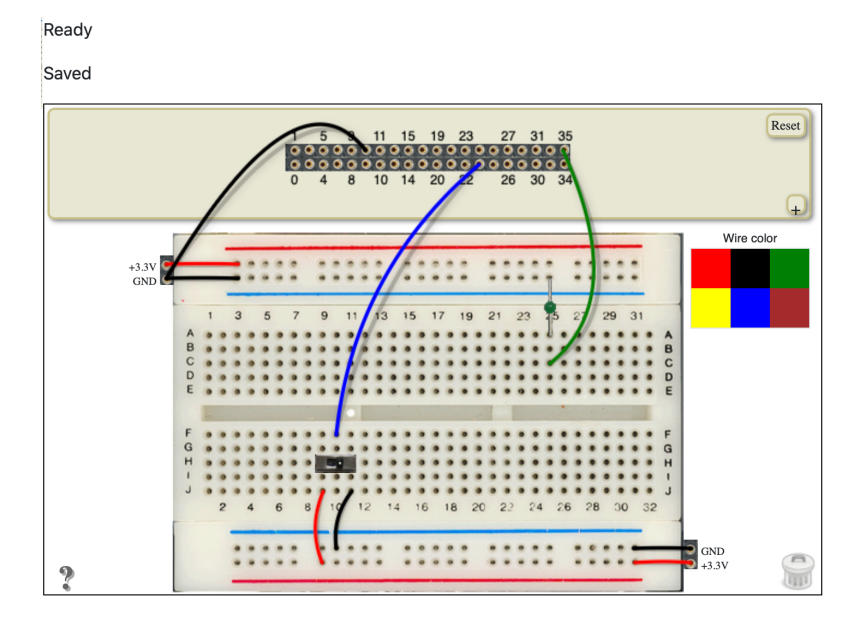

- 6) When you are done wiring your breadboard, make sure that the message above the breadboard says "Saved". Press the "Close" button to leave the configurator. Once you send the code to the FPGA, you will see the breadboard exactly as you saved it in the breadboard configurator!
- 7) To change your virtual switch states, press and hold on the switch image, or double click. A single click brings up a circle element surrounding the component, used to drag the component to a different location on the breadboard, or to delete that component.

## Common Virtual Breadboard Error Messages and How to Solve

- 1) "Ready": No errors found in your breadboard design.
- 2) "Error: A virtual switch is not properly wired": Take a look at the wiring of your switches. The left side should connect to +3.3V. The right side should connect to GND. The middle should connect to a "FPGA Input" GPIO pin.
- 3) "Error: A virtual LED is not properly wired": Take a look at the wiring of your LEDs. Drag the LED to a position on the breadboard such that one side of that LED is connected to a GND horizontal node. The other side of the LED must be connected to a "FPGA Output" GPIO pin.
- 4) "Error: Both ends of a wire are connected to an input": Take a look at your breadboard wirings. For an LED, one end must be connected to a "FPGA Output" GPIO pin. For a switch, the middle switch connection must be connected to a "FPGA Input" GPIO pin.
- 5) "Error: Both ends of a wire are connected to an output": Take a look at your breadboard wirings. For an LED, one end must be connected to a "FPGA Output" GPIO pin. For a switch, the middle switch connection must be connected to a "FPGA Input" GPIO pin.
- 6) "Error: Every wire must be connected to a valid component or valid GPIO": Take a look at your breadboard wirings. Every end of a wire must be connected to a component (switch or LED) or to either an FPGA Input or FPGA Output connection.